## How to Deactivate Vendors

If Origin Integration from Company Configuration > System Manager is checked, created/imported vendors cannot be deleted. However, vendors can be set to inactive. To deactivate vendors, here are the steps:

- 1. From menu, expand Purchasing and then click over Vendors to open Search Vendor Entity screen.
- 2. Select the vendor record you want to deactivate and click Open.
- 3. Navigate to Vendor Tab and uncheck Active checkbox. Vendor is now deactivated

|          | ,           |            |       |        |           |          |                                   |         |                 |          |        |          |                         |
|----------|-------------|------------|-------|--------|-----------|----------|-----------------------------------|---------|-----------------|----------|--------|----------|-------------------------|
| Entity   | Customer    | Vendor     | Split | Farm   | Locations | Contacts | Comments (0)                      | History | Attachments (0) | Messages | Custom | Audit Lo | og (7)                  |
| Detail   | Credit Card | Reconcilia | tion  | Taxing |           |          |                                   |         |                 |          |        |          |                         |
| Type:    |             | Compa      | any   |        |           |          | <ul> <li>Approval List</li> </ul> | t:      |                 |          |        | ~        | Payment Control         |
| Vendor   | Account No: |            |       |        |           |          | Tax No:                           |         |                 |          |        |          | Active                  |
| GL Acc   | ount:       |            |       |        |           |          | <ul> <li>Tax State:</li> </ul>    |         |                 |          |        | ~        | Always Discount         |
| Curren   | cy:         | USD        |       |        |           |          | ✓ Tax Code:                       |         |                 |          |        |          |                         |
| Credit I | Limit:      |            |       |        |           | 0.0      | 0 Print 1099:                     | Yes     |                 |          |        | ~        | Hold                    |
| Pay To:  |             |            |       |        |           |          | <ul> <li>1099 Name:</li> </ul>    |         |                 |          |        |          | One voucher per payment |
| Payme    | nt Method:  |            |       |        |           |          | <ul> <li>1099 Form:</li> </ul>    |         |                 |          |        | ~        |                         |
|          |             |            |       |        |           |          |                                   |         |                 |          |        |          |                         |

If Origin Integration from Company Preferences > System Manager is checked, created/imported vendors cannot be deleted. However, vendors can be set to inactive. To deactivate vendors, here are the steps:

- 1. From menu, expand Purchasing and then click Vendor to open Search Vendor screen.
- 2. Select the vendor record you want to deactivate and click View.
- 3. Navigate to Vendor Tab and uncheck Active checkbox. Vendor is now deactivated.

| Entity    | Vendor     | Split  | Farm        | Locations | Contacts | Notes | History    | Attachments   | Audit Log |  |   |                 |
|-----------|------------|--------|-------------|-----------|----------|-------|------------|---------------|-----------|--|---|-----------------|
| Detail    | Credit Ca  | rd Rec | onciliation |           |          |       |            |               |           |  |   |                 |
| Type:     |            | Co     | mpany       |           |          |       | ✓ A        | pproval List: |           |  | ~ | Payment Control |
| Vendor a  | Account No | o:     |             |           |          |       | Т          | ax No:        |           |  |   | C Active        |
| GL Acco   | unt:       | 60     | 11-16-000   | )         |          |       | ¥ 1        | ax State:     |           |  | ~ | Always Discount |
| Currency  | y:         | US     | 5D          |           |          |       | <b>∀</b> T | ax Code:      |           |  |   | EFT             |
| Credit Li | imit:      |        |             |           |          |       | 0.00 P     | rint 1099:    | No        |  | * | E Hold          |
| Pay To:   |            |        |             |           |          |       | × 1        | 099 Name:     |           |  |   |                 |

If Origin Integration from Company Preferences > Settings is checked, created/imported vendors cannot be deleted.

| Company Preferences          |                        |   |  |  |  |  |  |
|------------------------------|------------------------|---|--|--|--|--|--|
| OK Cancel                    |                        |   |  |  |  |  |  |
| Options                      | Origin Integration:    |   |  |  |  |  |  |
| Settings                     | Default Califa         |   |  |  |  |  |  |
| Accounts Payable             | Deaut Pieds            |   |  |  |  |  |  |
| Notes Receivable Preferences | Currency: USD          | ~ |  |  |  |  |  |
| Contract Management          |                        |   |  |  |  |  |  |
| Accounts Receivable          | Country: United States | ~ |  |  |  |  |  |

However, vendors can be set to inactive. To deactivate vendors, here are the steps:

- 1. From menu, click Accounts Payable > Maintenance and then double click over Vendor menu to open Search Vendor screen.
- 2. Select the vendor record you want to delete and click **Open Selected**.
- 3. Click Delete button. A message will prompt that vendor is set to inactive.

| Vendor           |                 |                |            |                     |   |
|------------------|-----------------|----------------|------------|---------------------|---|
| New Save Se      | arch Delete Und | to Print Add   | itional    | Close               |   |
| Detail Locations | Contacts His    | story Attachme | nts        |                     |   |
| Vendor No:       | V-001           |                | Name:      | Test Vendor 1       |   |
| Contact 💌        | CON-001         |                | Phone:     | 2111-122-5578       |   |
|                  |                 |                |            |                     |   |
| Location -       | LOC-001         |                |            |                     |   |
| Address:         | 001 Test Drive  | iRely i21      |            |                     | × |
|                  |                 | 🚹 Vend         | dor has be | en set to inactive. |   |
| Zip/Postal Code: | 43317           | _              |            |                     |   |
| State/Province:  | ОН              |                | OK         |                     |   |
| 1                |                 |                |            |                     |   |

4. Click OK to close message. Active check box will now be unchecked and Hold check box will be checked.

| 19.3 |
|------|
| ~    |
|      |

Deactivating of vendor is allowed only if:

- vendor has no associated transaction
  all associated bills were already paid